Installing Trade System.

2

本人認証書類が受理され、有効化されたら口座への入金をお願いします。 下記の運用希望Lotに応じて資金を入金していきましょう。 リスク管理の観点から、最低30万円からの運用をお願いしております。

| 資金    | 目標月利 5% ~10% |
|-------|--------------|
| 30万円  | 0.01         |
| 60万円  | 0.02         |
| 90万円  | 0.03         |
| 120万円 | 0.04         |
| 150万円 | 0.05         |
| 180万円 | 0.06         |

※目標月利は保証されるもの ではありません。

為替運用には思わぬリスクが 伴います。

当システムを利用したことに よる損失について、責任は一 切追えません。 (2) 口座への入金とシステムの設置

Bigboss証券会員ページにログインします。

メールの『Bigbossマイページについて』のURLをクリックしてください。

▼ Big Bossマイページについて

お客様の口座情報はマイページでご確認いた だけます。 また、入出金や口座間資金移転もマイページ より申請いただけます。 ご登録いただきましたメールアドレスとパス ワードでログインしてください。

https://mypage.bigboss-financial.com/ signin/

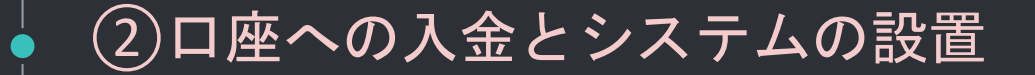

#### 口座開設時に設定したメールアドレスとパスワードを入力してログインしてください。

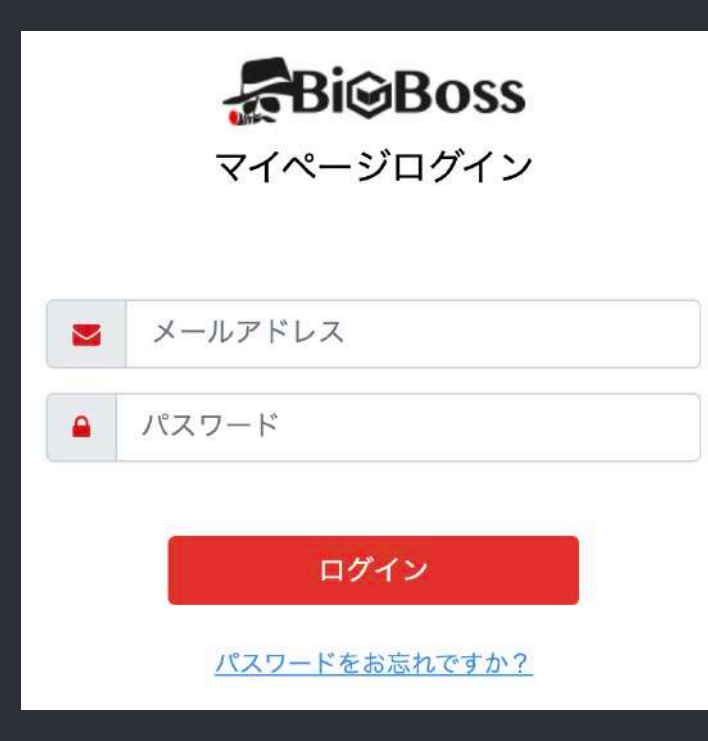

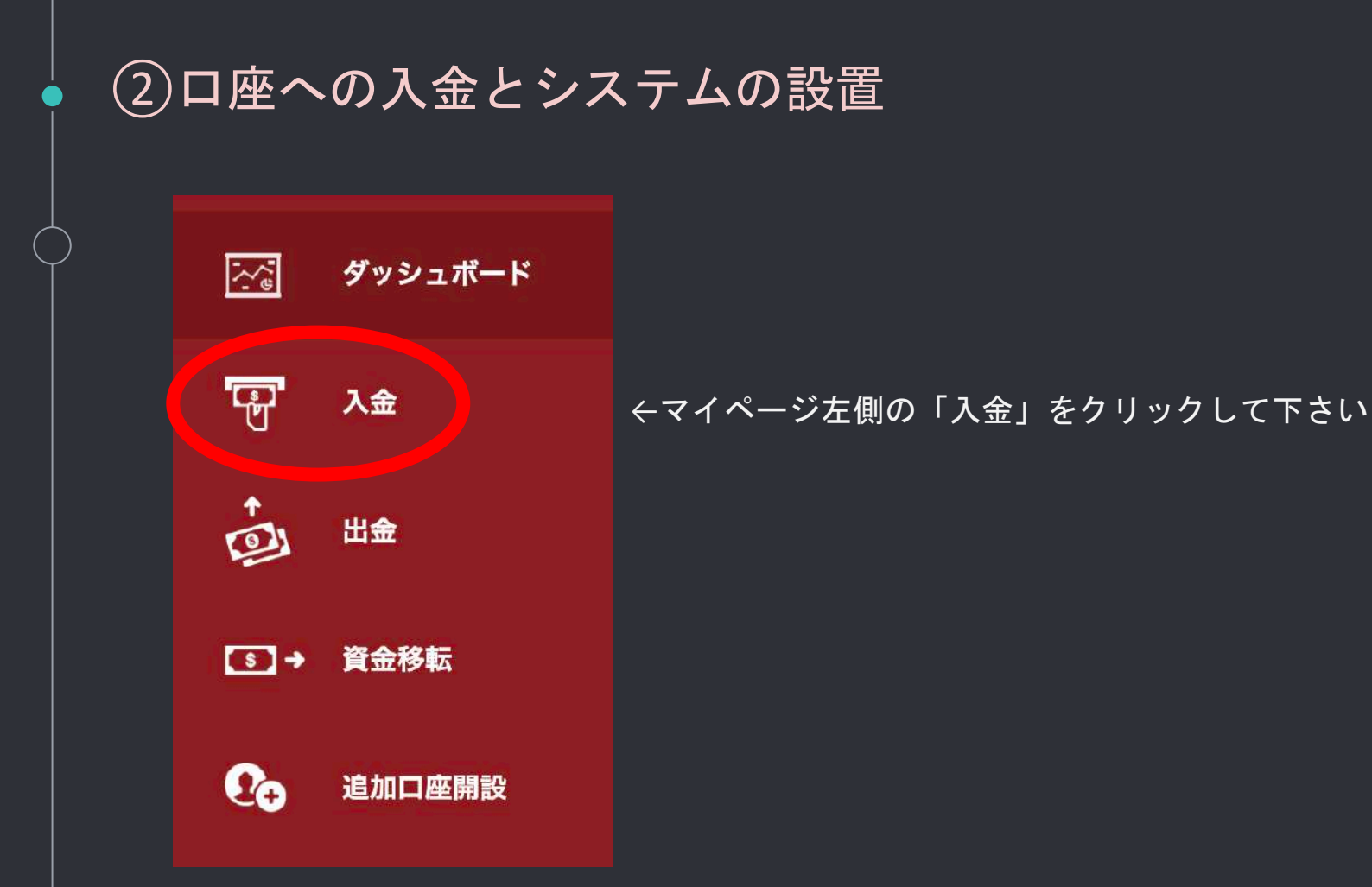

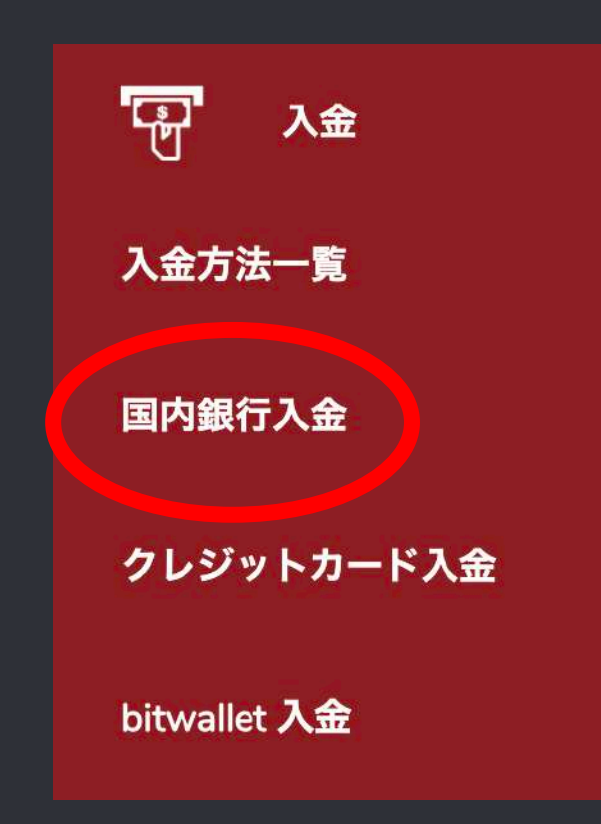

入金方法はカードや銀行振込等あります。 出金のことを考えると銀行振込がオススメです。

※クレジットカード等での入金でも問題ありませんが、 クレジットカードで入金すると、出金の際に返金扱いに なるため、出金するのにかなり時間がかかるおそれが あります。ご注意ください。

銀行振込の場合は、「国内銀行入金」をお選びください。

| 入金先口座          |                                                                                           | 入金先口座を選択すると、振込依頼名が             |
|----------------|-------------------------------------------------------------------------------------------|--------------------------------|
| 口座を選択してください    |                                                                                           | 半角と全角で表示されます。                  |
| 選択してください。      | · ·                                                                                       |                                |
| 表示された銀行口座へお振込み | をお願いいたします。                                                                                | 振込人欄には必ずMT4口座番号とローマ字           |
| 口座通貨           | Japanese Yen                                                                              | でお名前をご記入下さい。                   |
| 銀行名            | 楽天銀行                                                                                      | 振込人名の記入例: "670000 Taro Yamada" |
| 支店名            | 法人第九支店(店番:709)                                                                            |                                |
| 口座番号           | 普通 1000452                                                                                | ※指定通りにご入力いただかなかった場合            |
| 口座名義           | Easy Collect and International Payment Service Co ltd.<br>イージーコレクトアンドインターナショナルペイメントサービス(カ | その際はサポートまでお名前、入金MT4ロ           |
| 振込依頼人名(半角)     |                                                                                           | 座番号、入金金額、入金日、入金明細を送            |
| 振込依頼人名(全角)     |                                                                                           | 付してご連絡ください。                    |

|            | ②口座への入金とシステムの設置                                    |
|------------|----------------------------------------------------|
| $\bigcirc$ | 無事入金が完了すると、「残高+クレジット欄」に反映されます。                     |
|            | <u>八</u> マイアカウント 更新                                |
|            | 口座番号 ☆↓ サーバー ☆↓ 通貨 ☆↓ ロ座種別 ☆↓ レバレッジ ☆↓ 残高+クレジット ☆↓ |
|            | JPY Premier - Active Trading                       |
|            | JPY Premier - Active Trading                       |

銀行の営業時間内かつ全ページに記載の通りに変更していれば、 通常15分~1時間ほどで残高に反映されます。

### (2) 口座への入金とシステムの設置

VPS(仮想デスクトップ)の登録

それでは次に、VPSの登録及び設定をしていきましょう。

VPSとは、いわば24時間起動しているインターネット上のパソコンのようなものです。

VPSを使うとインターネット上に24時間インターネット接続されたあなたのパソコンをもう一 台用意し、自身のPCからネットワーク接続することで利用できます。本EAはWindows用に作成 されているため、VPSを使うことでMacユーザーもEAを利用することができます。

パソコンにインストールされたMT4というアプリケーション上で稼働して自動売買を行います。そのため、ご利用のパソコンを24時間起動し続けることを想定していますので、一般家庭のパソコンでは故障や不具合発生の可能性があります。

そうなると、自動売買システムが正常に動作しなくなり、思わぬ損失を被ることがあり得ます。そこでFXの自動売買をしている人たちが一般的に使うのがVPSというサービスです。

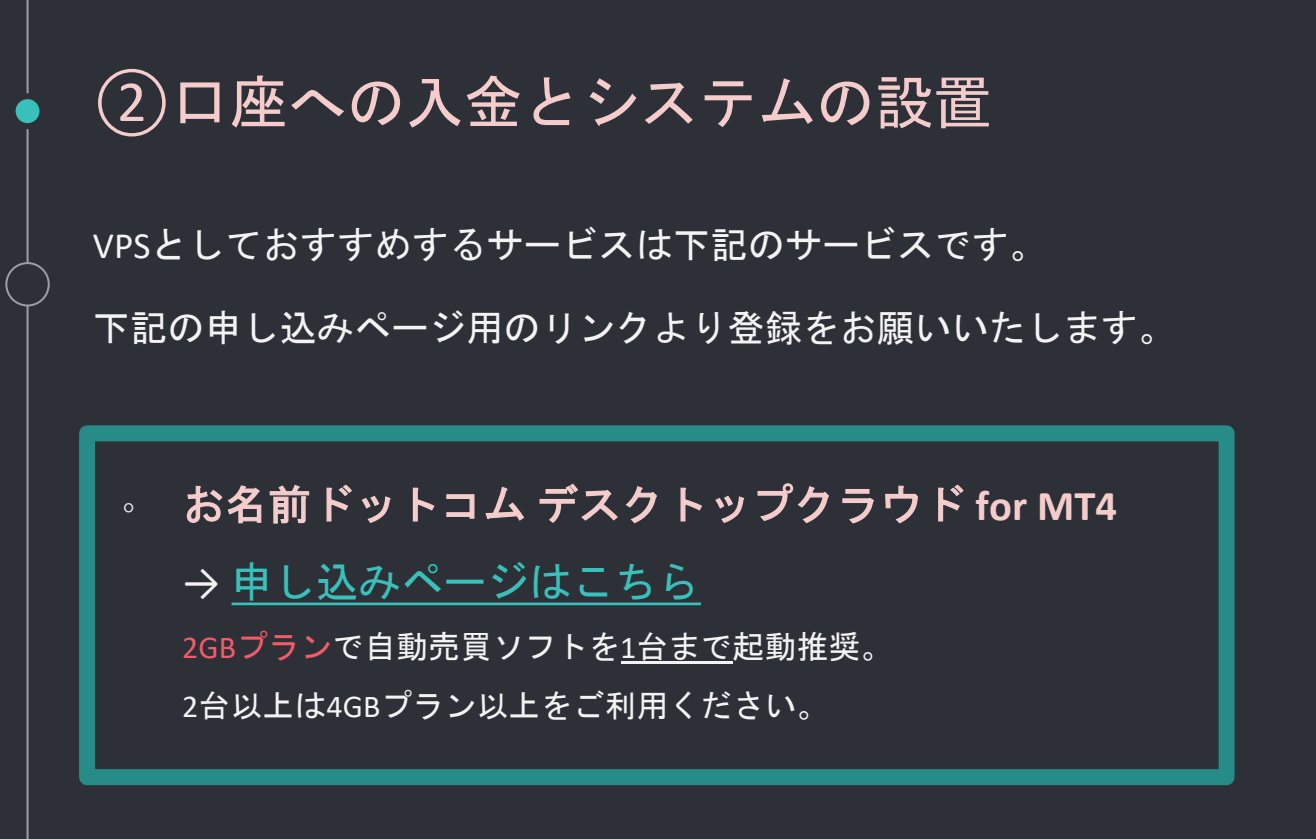

お名前ドットコムが出しているVPSで、MT4に特化しており、安定しているのでおすすめです。 また価格も安く、2GBプランだと月額1630円にてご利用いただくことが可能です。

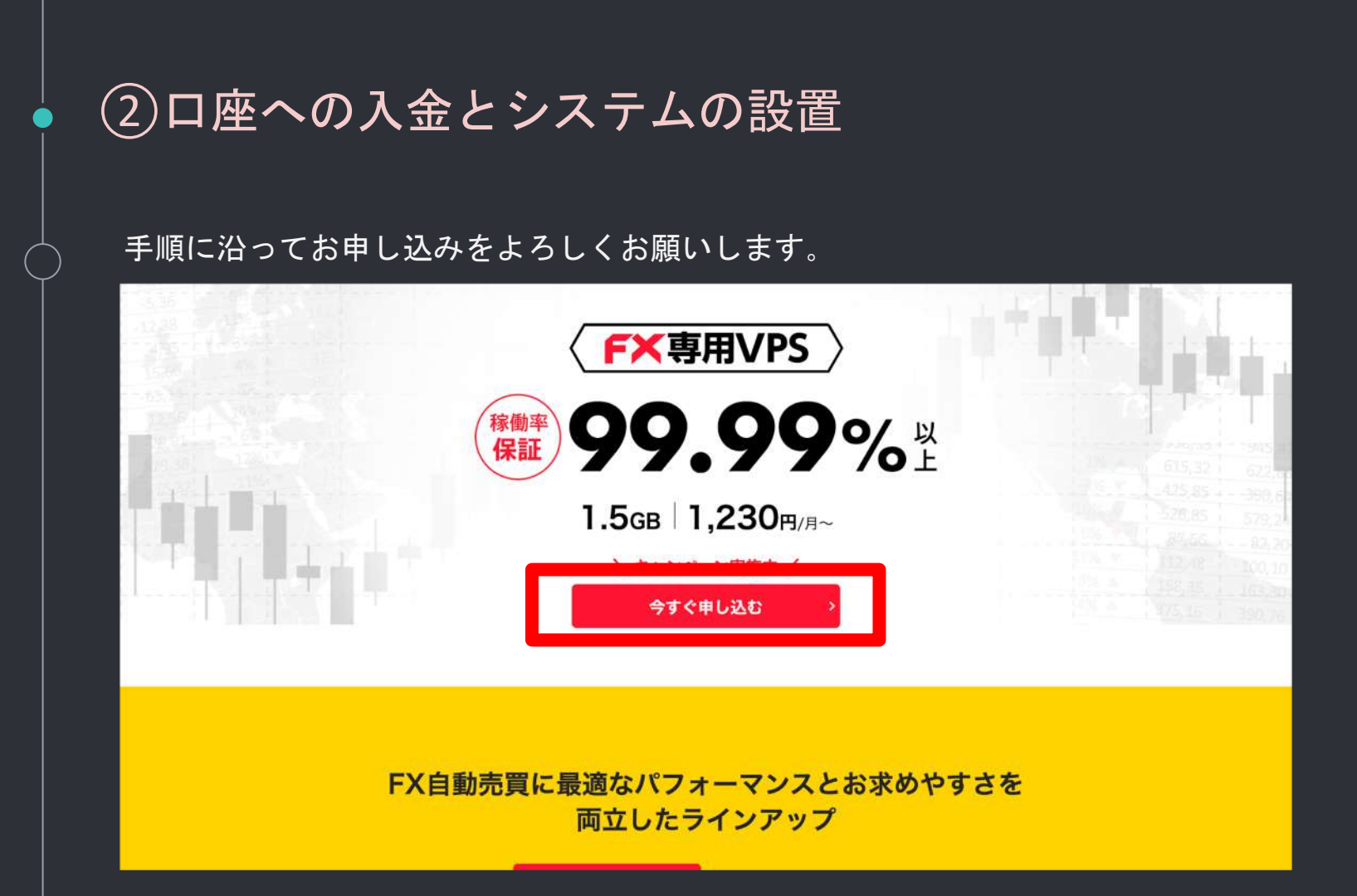

#### 安定した動作をさせるには2Gプランがオススメです。支払い期間はご自身でお選びください。

| スクトップクラウド for         | MT4 ver2.0 お申込み         |                   |                      | ○ 初めてご利用の方    |
|-----------------------|-------------------------|-------------------|----------------------|---------------|
| シペーン実験中1メモリ1.5        | GB・2GBプラン限定             |                   |                      | ま名前Dをお持ちの方    |
| TEP:1 80 プランを         | 選択してください。               |                   |                      | お名前口          |
| TRADE OF              | Arester Ideas           |                   |                      | 1727-F        |
| 1.5GBプラン              | 2GBプラン                  | 4GBプラン            | 8GBプラン               | ELECENBRICS.  |
| 1,230円/月~             | 1,630 <sub>P//4</sub> ~ | 3,600m/n          | 5,500円/月~            | //3万一户和书籍代表// |
| 38815                 | <b>建</b> 织18            | <b>组织</b> 字石      | <b>建铁字</b> 态         | ログイン >        |
| 250<br>1508           | xtu<br>208              | ×10<br>4GB        | # T ()<br>809        |               |
| Fr2/88<br>SSD60g8     | ディスク目間<br>SSD120GB      | Frank<br>SS0150GB | Franking<br>SSD200GB |               |
| ວາບ<br>2 ລ <i>າ</i> 2 | 010<br>337              | ດານ<br>4ລະ        | 090<br>837           |               |

|                    | 北い期間を選択して     | ください     |                     |                                       |
|--------------------|---------------|----------|---------------------|---------------------------------------|
|                    | 「ない、新闻で進行して   | ×12000   |                     |                                       |
| 16日共1)             | - + + + - > 中 | 126日秋15  | (14) 24 (14)        | 1 1 1 1 1 1 1 1 1 1 1 1 1 1 1 1 1 1 1 |
| 初回料金               | 初回料金          | 初回料金     | 初回料金                | 初回料金                                  |
| 1,630 <sub>円</sub> | 9,780m        | 19,560m  | 39,120 <sub>P</sub> | 58,680m                               |
| 月額換算               | 月額換算          | 月額換算     | 月額換算                | 月額換算                                  |
| 1,630円/月           | 1,630円/月      | 1,630円/月 | 1,630円/月            | 1,630円/月                              |
| 選択する               | 選択する          | 選択する     | 選択する                | 選択する                                  |
|                    | · · · · ·     | · · · ·  | · · ·               |                                       |

お名前.comを初めてご利用の方は、メールアドレスとパスワード(この画面で設定)を入力し 次へを押して下さい。

IDが発行されますので、会員情報の入力の必要事項を入力し次へ進むを押して下さい。

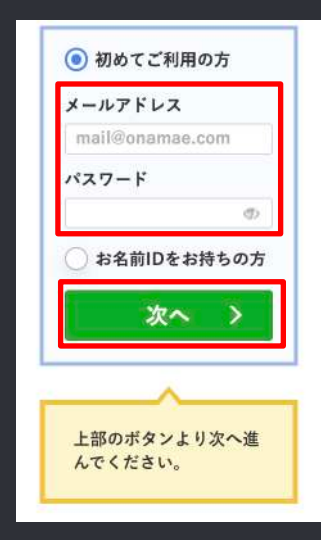

|              | ◎ 儷人 ○ 法人     |                      | お申込み内容        |
|--------------|---------------|----------------------|---------------|
| お名前 🐻        | お名前           | Onamae Taro          | VPS(KVM)      |
| <b>•</b>     | Japan         | (*)                  | 合計(税込) 1,446F |
| 郵便番号 🔯       | 123 - 4567    | 郵便番号から住所を入力          |               |
| 都道府県 🐻       | 北海道 -         |                      |               |
| 市区 👩         | 1882          | Shibuya-ku           |               |
| ETAT ESS     | 標步近町          | Sakunigaokacho       |               |
| 香地 👧         | 26-1          | 26-1                 |               |
| 建物名          | セルリアンタワー11F   | Cerulean Tower, 11F  |               |
| 電話委号 🔝       | 098-XXXX-XXXX |                      |               |
| x-177622 101 |               | example@gmo.jp (再入力) |               |

支払い方法を選択し、「申込む」をクリックします。

クレジットカードを選択すると支払いは契約期間ごとに自動更新で請求が来ます。自動更新設定について詳し くはこちらをご覧ください→<u>https://www.onamae.com/guide/p/19?btn\_id=guide\_search\_p-19\_自動更新</u>

| 登録済みのク                                    | レジットカード     |                 | お申込み内容<br>I VPS(KVM)                       |
|-------------------------------------------|-------------|-----------------|--------------------------------------------|
| <ul> <li>新規クレジッ</li> <li>カード番号</li> </ul> | トカード        | VISA DES 10     | <ul><li>ご課業</li><li>合計(税込) 1,446</li></ul> |
| カード名義人                                    | TARO ONAMAE |                 |                                            |
| セキュリティコ                                   | - F 000     | 0 1123743-FE201 |                                            |
| 0 コンピニ                                    |             |                 |                                            |
| () 銀行振込                                   |             |                 |                                            |

申込みの受付が完了します。お名前.comから『[お名前.com]デスクトップクラウドお申し込み 確認』というメールが届きますので、メールの内容に沿ってお手続きを進めて下さい。

その際電話認証も必要になりますので、忘れず進めてください。

| が名前.com                                       | Annalis - Anna                                        | 3 27                                                          | ▲ お名前D: 0日グイン          |
|-----------------------------------------------|-------------------------------------------------------|---------------------------------------------------------------|------------------------|
|                                               | 🗸 お申                                                  | 込みを受け付け                                                       | ました。                   |
|                                               | お申込み<br>お客様のお申込情報の                                    | 以下内容をご確認ください。<br>×内容は、ご登録メールアドレス宛にも送信<br>)確認・サーバー設定後のオプション追加な | しています。<br>どはこちらから行えます。 |
|                                               |                                                       | あ名前.com Navi(契約管理画面)を開く                                       |                        |
| お申込み内容                                        |                                                       |                                                               |                        |
| デスクトップクラウ                                     | ド へ 詳細を表示                                             | 1件                                                            | 合計1,630円 (税込1,793円)    |
|                                               | デスクトップクラウド fo                                         | or MT4 ver2.0 2GB                                             | ✔ 受付完了                 |
|                                               | 初期設定費用                                                |                                                               | 0円(税込0円)               |
|                                               | 初回料金                                                  |                                                               | 1,630円 (脱达1,793円)      |
| お支払い (クレジッ                                    | トカード決済)                                               |                                                               |                        |
| ✓ お申し込みの完了に<br>電話認証完了後、ご指<br>電話認証のお手続き方;      | は電話認証のお手続きが必要と?<br>定のクレジットカードにて決済を<br>去につきましては、お送りするメ | なります。<br>5進めさせていただきます。<br>くールをご確認ください。                        |                        |
| ※050から始まる電話<br>会員登録の際に050か<br>お名前.com Navi 会具 | 香号をご登録の場合、サービスの<br>6始まる香号をご登録いただいた<br>情報の確認/変更はこちら    | )ご利用まで進むことが出来ません。<br>こお客様につきましては、電話読証の前に下                     | 記より電話番号の変更をお願いいたします。   |

『[お名前.com]デスクトップクラウドお申し込み確認』というメールを開きます。

#### 認証用URLをクリックして開きます。

1ご利用開始までの流れ

1.電話認証のお手続き

下記のURLをクリックいただきますと、ご登録のお電話番号宛に、お申込み 確認のご連絡をいたします。ガイダンスにしたがって、認証のお手続きを お願いいたします。

▼認証用URL

認証用URLはお申込みから5日間有効です。

手順に従い、認証のお手続きをお願いいたします。

<u>■お名前.com</u> Navi活用ガイド 電話認証をおこなう https://www.onamae.com/guide/p/91

1) 上記「▼認証用URL」をクリックします。

2) 表示される画面に従い「電話を受ける」ボタンをクリックします。

#### 下記手順に沿って電話認証を行って下さい。

①電話を受けるをクリックします
 自動的にお名前.comシステムから
 電話がかかってきます

|          | ture make                                    | 83.2                                            | 1.87  |
|----------|----------------------------------------------|-------------------------------------------------|-------|
| \$14 × 7 | 電話を受ける」ボタンをクリックして、金剛<br>他りしただくと自動意識が高れますので、下 | 育時にご説明で痛怒感号へを描してください。<br>EPIM着目を入力して意味的目を尽てしてくか | (#1)~ |
|          | お客様の電話番号                                     | 45-889-8899                                     |       |
|          | PIN番号                                        | 12344                                           |       |

②受電後に画面に表示されている
 PIN番号(番号+#)を入力します
 と認証が完了します

③画面に「認証に成功しました」 が表示されたら認証のお手続きは 終了です。

| ю.                         | 名前.com 電話認証                                                        |     |
|----------------------------|--------------------------------------------------------------------|-----|
| Таанай (4.) 1675-49        | mane                                                               | er  |
| C                          | >>> 👤                                                              | í   |
| 10<br>電話をお明ないただ<br>一検用が表示さ | 19頃の単称音中に発信中です。<br>〒・川N崎市を入力して専踏をお知りください。<br>ETTをまでけうウザを知らないでください。 |     |
|                            |                                                                    |     |
| お客様の電話器                    | 19 (i) (ii) (ii)                                                   | 848 |

|                    | お名前.com 電話認証                                  |                |
|--------------------|-----------------------------------------------|----------------|
| 〇<br>副語を受ける」 モクリック | ()<br>()/语号和入力                                | <b>.</b><br>77 |
|                    | ✓ 認証に成功しました。                                  |                |
|                    | お申込みサービスのゼットアップを進めます。<br>数定先了までもうしばらくお待ちください。 |                |
|                    | 8ご登録のメールアドレス宛てに設定売了のメールを送信します。                |                |

電話認証後、請求に関する『[お名前.com]デスクトップクラウドご請求明細 初回お支払い分』 というメールが届きます。

◆クレジットカード決済の方

ご請求/領収明細内容をご確認ください。

◆銀行振込・コンビニでお支払いの方

メールの内容を参照の上お支払いください。お名前.com で入金が確認後『[お名前.com]デスクトップクラウド 領 収メール 初回お支払い分』というメールがきます。

クレジットカード決済の方のメール 「お名前.com] デスクトップクラウド ご請求明細 初回お支払い分 info@onamae-server.com To 自分 \* ードメイン公式登録サービス-und お名前.com のレンタルサーバー by GMO uno https://www.onamae-server.com/ — この度は、お名前 comのレンタルサーバーサービスをお申込みいただき、 誰にありがとうございます。 ご登録のクレジットカードより下記の通り領収致しました。 詳細につきましては「ご請求/領収明細」欄をご確認くださいますよう お願い致します。 サービスの設定が完了次第、「サービス設定完了メール」を送信しますので、 設定まで今しばらくお待ちくださいますようお願い致します。 ■サービス内容=

入金が確認されると、お名前.comでサーバーサービス設定を行なってくれます。

サービス設定に1~2時間時間がかかります。

お名前NAVIのメニューから、「デスクトップクラウド」を選択すると、ステータスを確認できます。

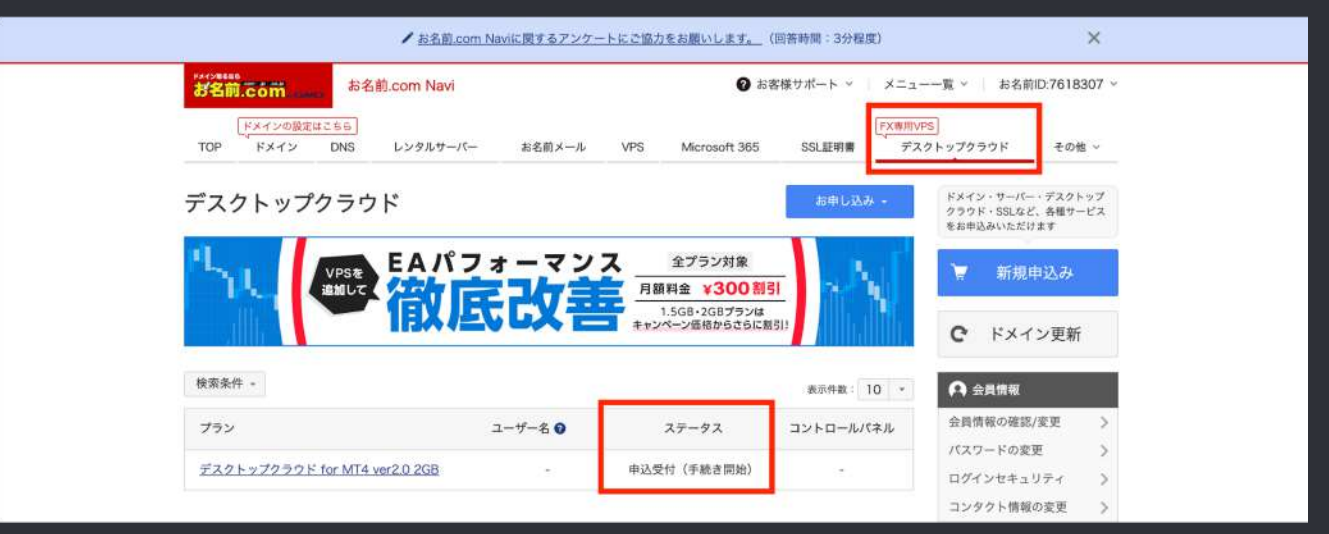

サービス設定が完了すると『[お名前.com]デスクトップクラウドサービス設定完了』というメ ールが届きます。

メールが届いたら、コントロールパネルにアクセスできるようになっていますのでログインを 押します。

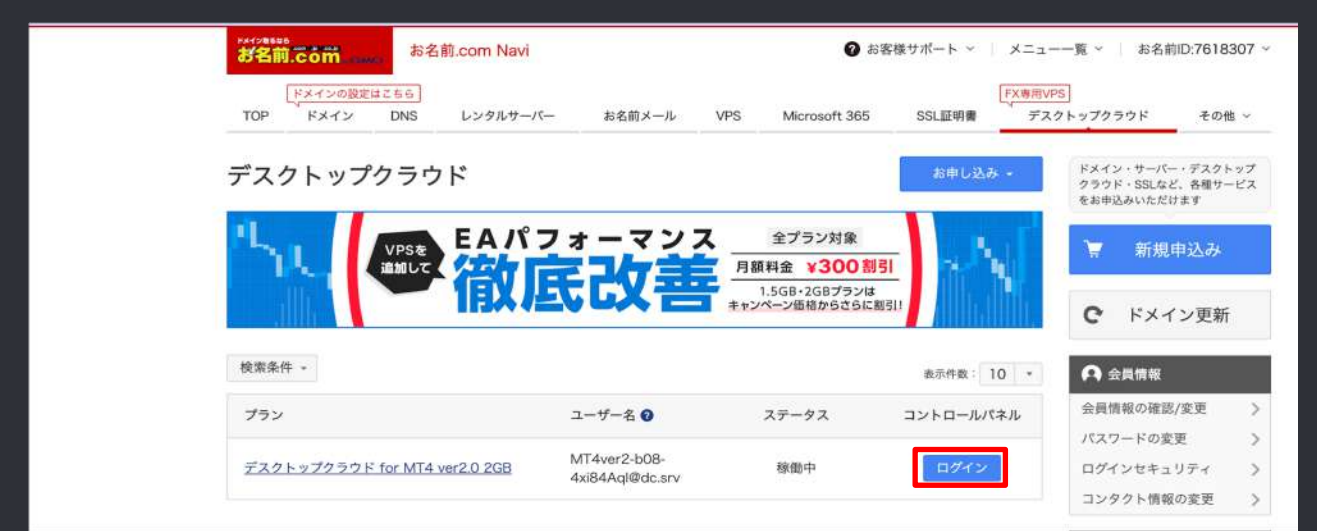

コントロールパネルにアクセスすると、今回のVPS(リモートデスクトップ)への接続情報が書かれています。RDPファイルもダウンロードしてください。

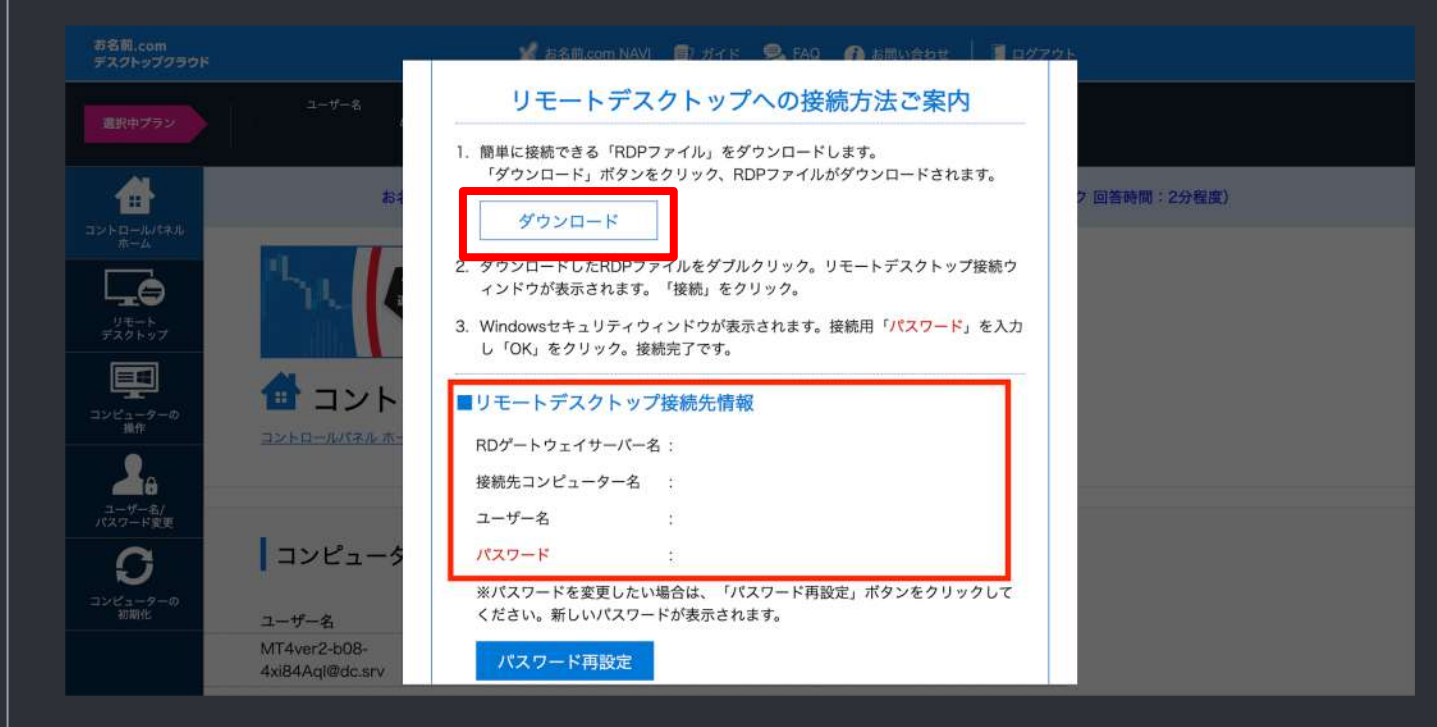

#### RDPファイルはファイル→ダウンロードにあるので、デスクトップに貼り付けておくと便利です。

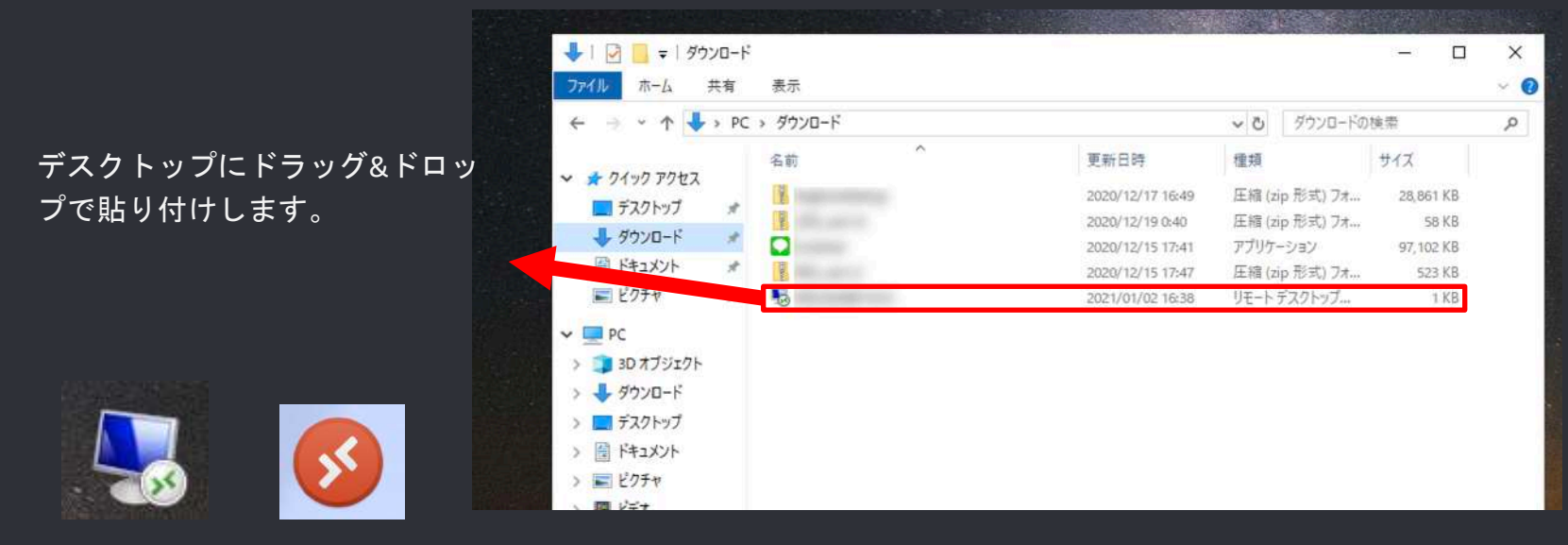

Windows版アイコン Mac

Mac版アイコン

#### RDPファイルを開くと、リモートデスクトップ接続画面が出てくるので、接続を押します。

|             | このリモート接続の発行元を調                      | 裁別できません。接続しますか?                           |                          |       |
|-------------|-------------------------------------|-------------------------------------------|--------------------------|-------|
| このリモー       | ト接続によりローカル コンピュー<br>いるか、またはこの接続を以前も | -ターまたはリモート コンピューターに間<br>・使用したことがある場合のみ接続し | 問題が起きる可能性があります<br>てください。 | ・接続元が |
|             | 80                                  |                                           |                          |       |
| e S         | 種類:                                 | リモートデスクトップ接続                              |                          |       |
|             | リモート コンピューター:                       | anti-disations                            |                          |       |
|             | ゲートウェイ サーバー:                        | gentionendige                             |                          |       |
| <u></u> 203 | ンピューターへの接続についてる                     | 今後確認しない(O)                                |                          |       |
|             |                                     |                                           |                          |       |

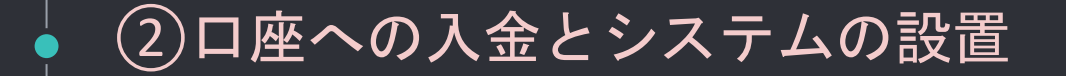

#### Windowsセキュリティ画面が出てくるので、パスワードを入力します。

| Vindows セキュリティ               |                                                                          | 23           |
|------------------------------|--------------------------------------------------------------------------|--------------|
| 資格情報を入<br>これらの資格<br>1.<br>2. | カしてください<br>情報は、次のコンピューターへの接続に使用され:<br>(RD ゲートウェイ サーバー)<br>(リモート コンピューター) | ₹ <b>7</b> , |
|                              | @dc.srv                                                                  |              |
|                              | 別のアカウントを使用                                                               |              |
| <b>門</b> 資格                  | 情報を記憶する                                                                  |              |
|                              | ОК #1                                                                    | っとせん         |

パスワードは21pの画面のリモートデスクトップ 接続先情報に記載されています

| RDゲートウェイサーバーネ | 名: |
|---------------|----|
| 接続先コンピューター名   | E  |
| ユーザー名         | *  |
| パスワード         | 1  |

詳細な説明は、お名前ドットコムが出している下記のマニュアルをご覧ください。

※Mac、Windows共に記載あり

▼RDPファイルでかんたんに接続する(Windows/Mac)

https://www.onamae-desktop.com/guide/rdp/howto-rdp/23/

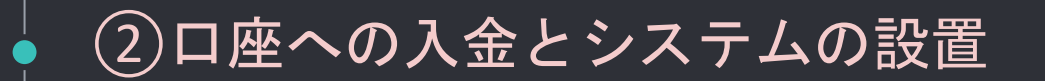

#### 下記画像のように、リモートデスクトップにアクセスできます。

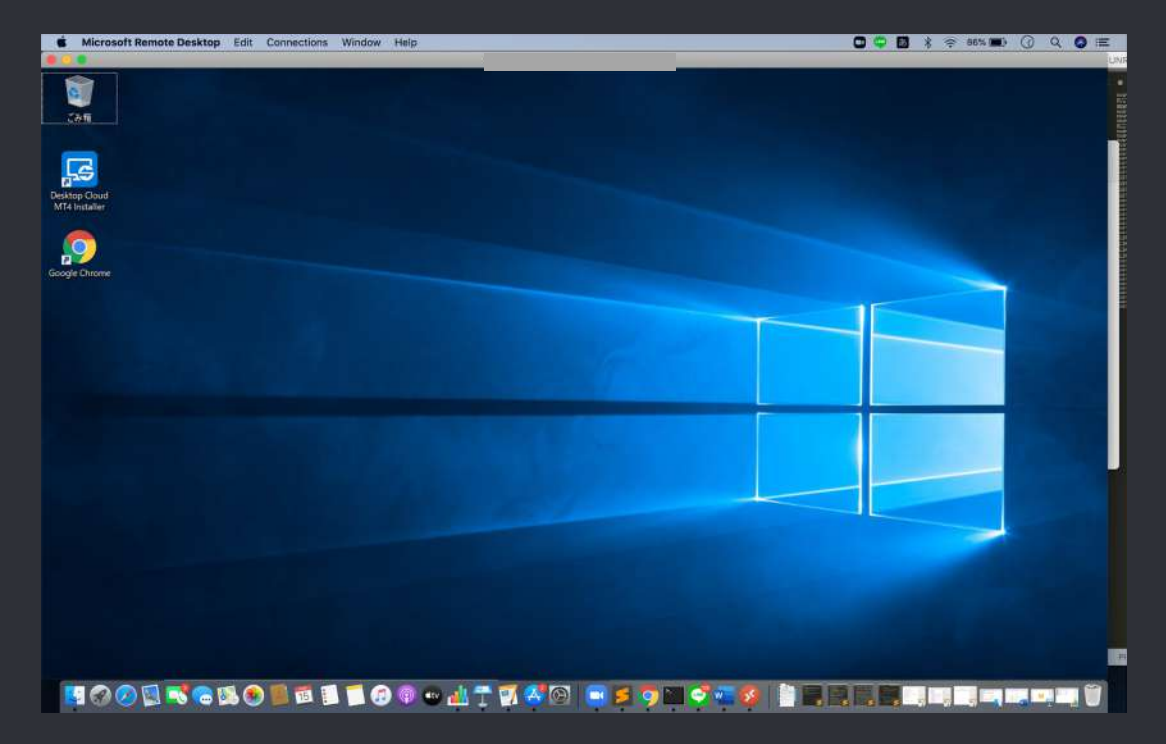

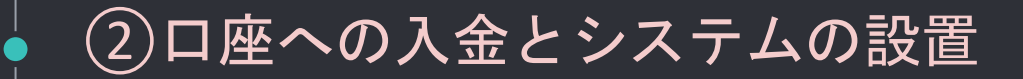

#### Google Chromeが入っているので「LINE」と検索し、LINEをインストールしておいてください。

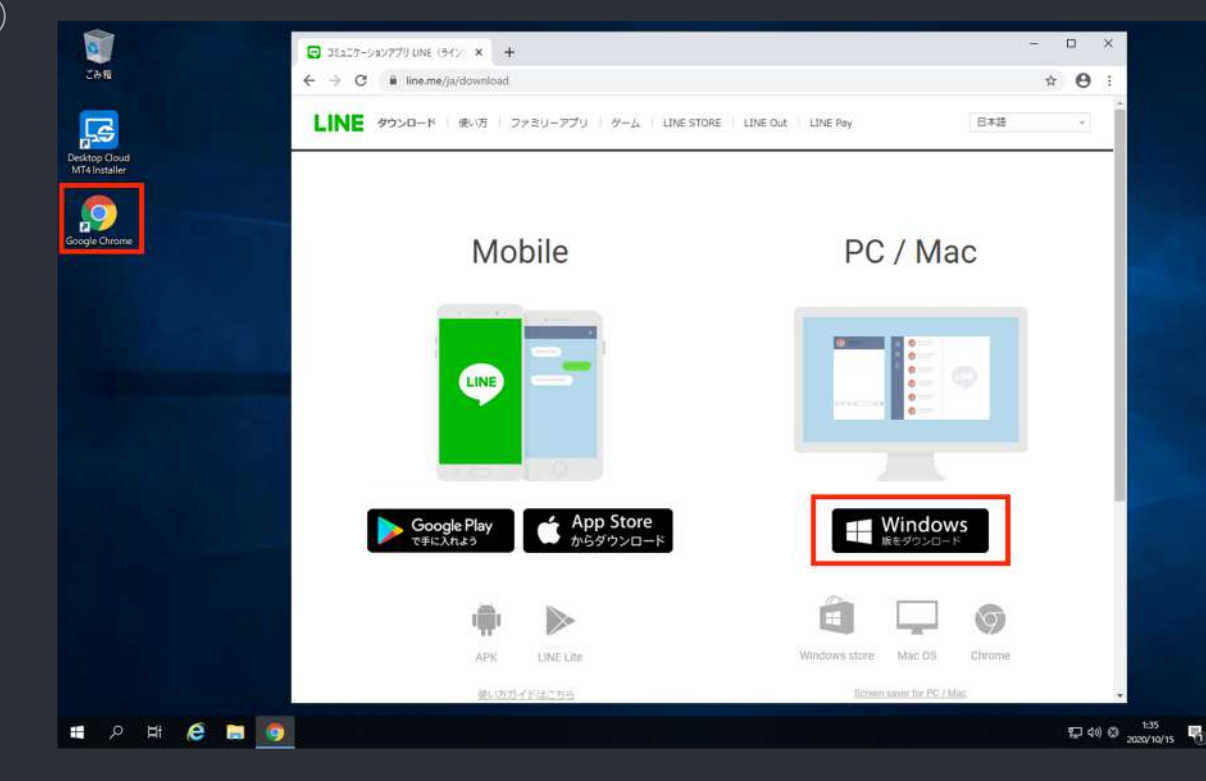

パソコン版のLINEをVPS上でログインできたら「QRコード」を使ってログインください。

メールアドレスとパスワード を使ったログインでも構いま せんがキーボード設定をして いないので少しややこしいで す。

QRコードログインの方が 操作的には楽かと思います。

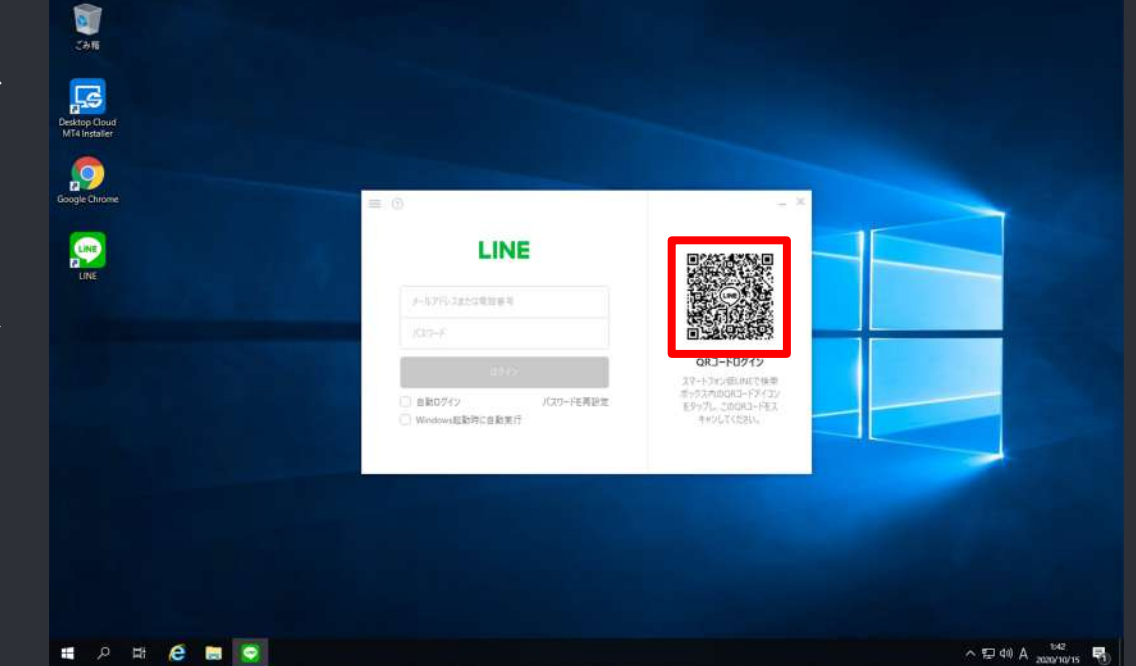

VPS上でLINEにアクセスできたら、自動売買システムをデスクトップに保存します。 LINEから送られてきた「Rio ver1.30ダウンロード」のURLをクリックして下さい。

上記2点の口座開設、契約を進めていただけますでしょうか?ビッグボスの口座番号ができましたら、ご連絡ください。

Rio\_ver1.3ダウンロードはこちら↓ https://drive.google.com/drive/folders/ 1SZETWAXXm0fpS2IJtMJmLCbgzQAtefjr

RIO\_ver1.3 - Google ドライブ Google ドライブを使用するには、JavaScript を有効にする必要があります。 詳細 ドライブ Google アプリ メインメニュー

②口座への入金とシステムの設置 Googleドライブを開き、ファイルをクリックします。 ※Googleアカウントが必要になります。新規作成は<u>こちら</u>

| (+         | 新規                  | 共有アイテム > RIO_ver1.3 👻 🚉 |
|------------|---------------------|-------------------------|
| •          | マイドライブ              | ファイル                    |
| <u>j</u> e | 共有アイテム              |                         |
| $\bigcirc$ | 最近使用したアイテム          |                         |
| $\Diamond$ | スター付き               | ₹                       |
|            | ゴミ箱                 | · ·                     |
|            | 保存容量                |                         |
|            | 15 GB 中 46.3 MB を使用 | RIO_ver1.3.zip          |
|            | 保存容量を購入             |                         |

#### ファイルをクリックして開いたら、右上のダウンロードボタンを押します

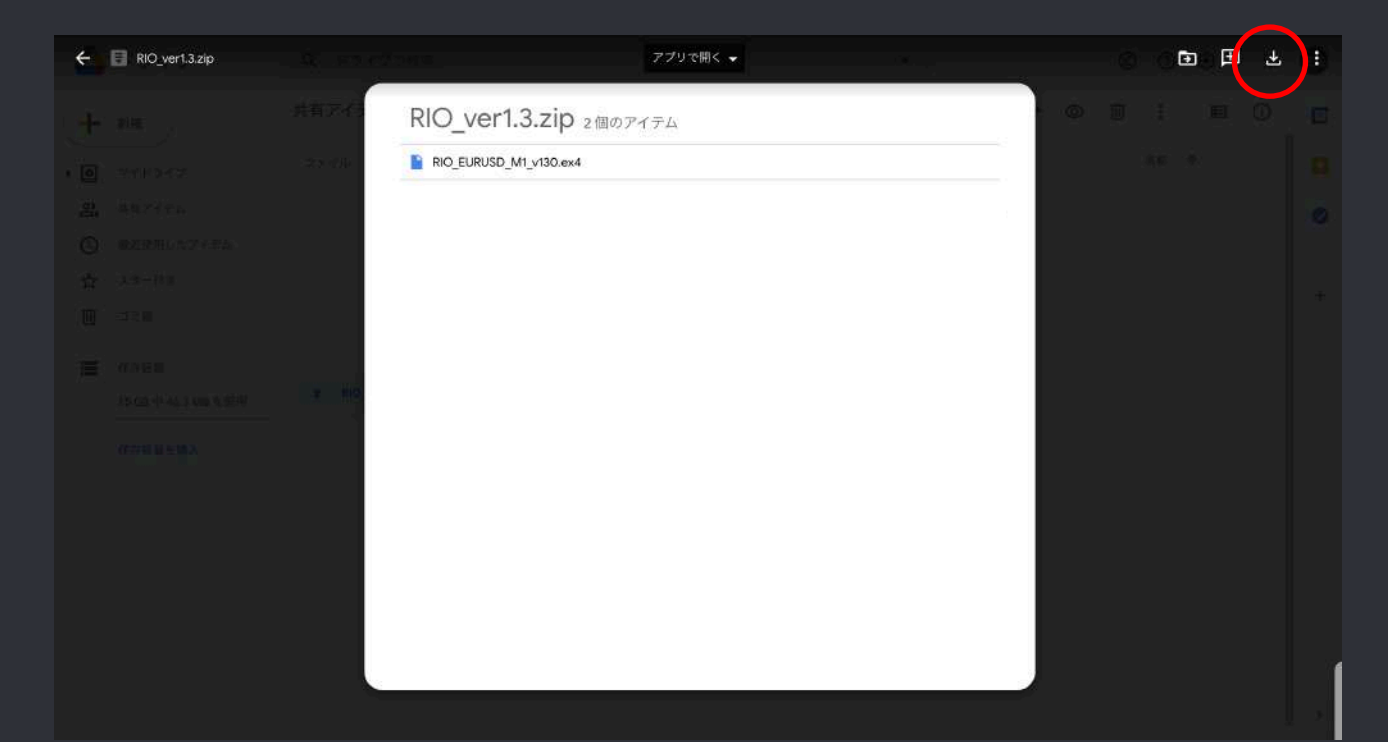

### システムの設置

#### ダウンロードしたファイルをデスクトップにドラッグ&ドロップで貼り付けます。

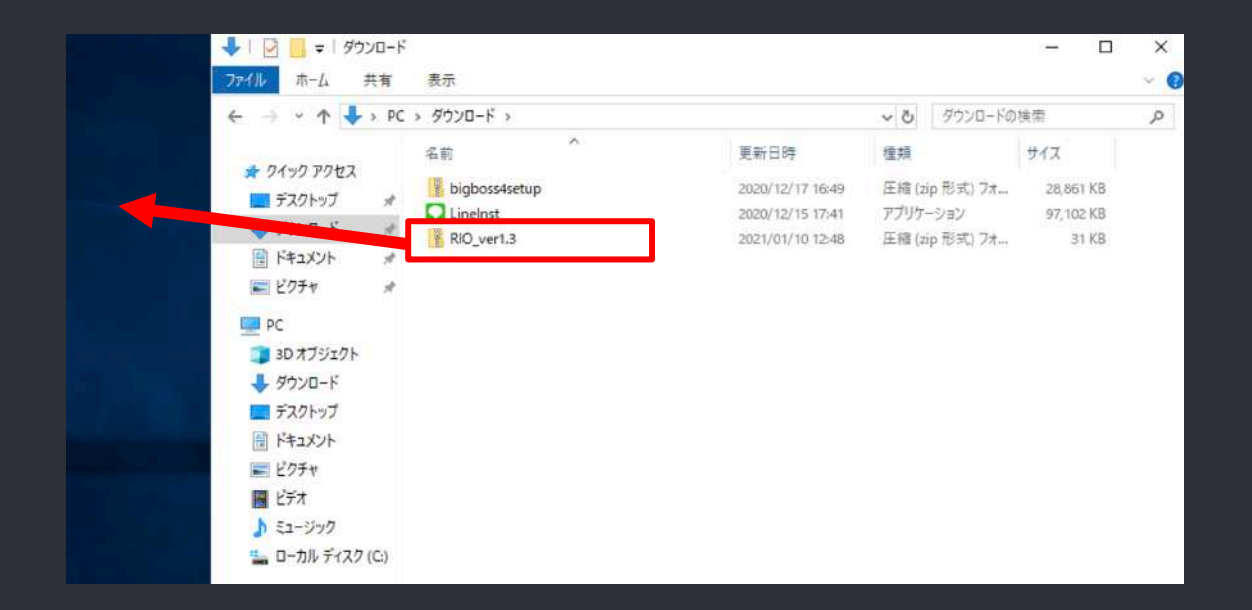

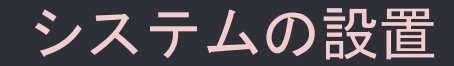

#### フォルダがデスクトップに出現していればOKです。

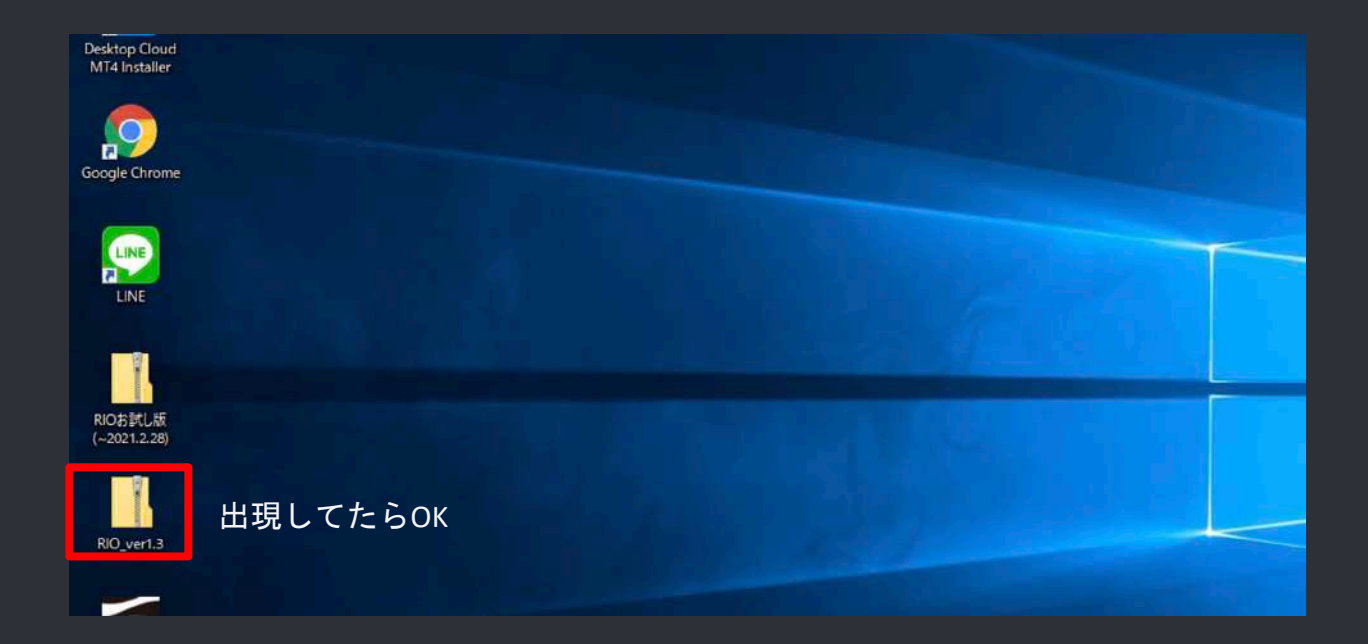

お疲れ様でした!

これで、VPSの登録と、お渡しした自動売買システムをVPS内に移動することができました。

・MT4口座の登録および入金

・VPSの登録

・自動売買システムをVPS内に設置

までできたので、あとはMT4をVPS内にインストールし、自動売買システムを稼働させます。 次がラストステップです。がんばっていきましょう。